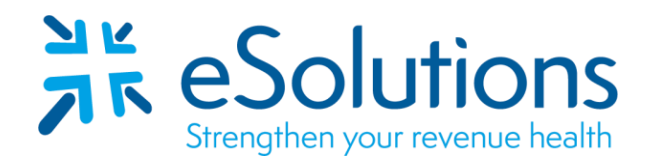

Payer ID: CAMCD, CAMCF, CAMCK

# California Medicaid Medi-Cal 837 and 835

## **EDI Enrollment Instructions:**

- Complete an enrollment for each billing NPI provider number.
- The provider service address must match the records on file at Medi-Cal. To verify, contact the Telephone Service Center at 800-541-5555 or 916-636-1200.
- Signatures must be that of the provider or a member of the group.
- Please Note: Some examples of acceptable signatures for group/facility enrollment are: Owner, Administrator, Director, Pres., V. Pres., Assistant Administrator, CFO, CEO, CMO, Controller, Treasurer, etc.
- This payer requires the enrollment to be completed online.
- When registering an organization, Medicaid will issue a one-time registration token directly to the designated individual. This token will be sent by hard-copy (paper) letter to the pay-to address on file with Medi-Cal. It must be used within 30 days of the date it is issued or it will expire.
- For assistance completing the online enrollment, please refer to the <u>User Guide</u> or contact the payer directly at 1-800-541-5555.
- PLEASE NOTE: The Claims enrollment **must** be submitted prior to enrolling for ERAs.
- EDI enrollment processing timeframe is approximately **5 business days**.

# 837 Claim Transactions:

- Once the Provider Portal Administrator has been selected and has received the token, navigate to <a href="https://provider-portal.apps.prd.cammis.medi-cal.ca.gov/login">https://provider-portal.apps.prd.cammis.medi-cal.ca.gov/login</a> to begin the login process.
  - Navigate to the Login screen and click 'Join Medi-Cal Provider Portal.'
  - A 'Choose Your Organization Type' screen will appear. Select 'Enrolled provider Organization.'
  - The 'Secure Token ID' screen will appear. Enter the unique token and select 'Submit.'
  - The **'Terms and Conditions'** screen will appear. Check the box to agree to the terms.
  - Complete the **'Account Information'** fields on the next screen, then complete the steps to receive a passcode.
  - A window will appear stating, 'Registration Complete.' An email will be sent to the email indicated during sign-up, to set up a password. Select the link to continue the registration process. This must be done within 30 minutes or the link will expire.
  - Complete the steps to setup your password.
- Once you have logged into the portal, navigate to the **'Submitter Management'** screen. You must be an Organization Administrator to view this screen.
  - Enter ClaimRemedi's submitter ID KMY and Zip Code 40202.

- Complete the 'Medi-Cal Telecommunications Provider and Biller Application/Agreement (DHCS 6153).' Please read the agreement form and then sign with First and Last name along with Title. Once complete, click 'Next.'
- A request complete screen will appear. Click 'Back to Pending Requests.'
- Under the **'Pending Requests'** tab, select submitter organization, **ClaimRemedi, Inc.** to approve.
- Complete 'Step 1: Assign NPI Permissions' by assigning the submitter to an NPI within the organization and click 'Next.'
- Complete 'Step 2: Transaction and Claim Type Permissions' by selecting the claim types for the submitter to grant them access to submit claims on behalf of the organization. Once complete, click 'Next.'
- Complete 'Step 3: Medi-Cal Telecommunications Provider and Biller Application/Agreement.' Please read the agreement form and then sign with First and Last name along with Title. Once complete, click 'Next.'
- Complete 'Step 4: Review and Submit' by reviewing the previous steps. Click 'Submit and Approve.'
- A notification stating, 'Request successfully approved' will appear under the 'Pending Requests' tab.

## 835 Electronic Remittance Advice:

- While logged into the Medi-Cal portal, navigate to the 'NPI Management' screen.
- Select '835 Receiver Management' then 'Go to Receiver Management.'
- Complete the 'Electronic Health Care Claim Payment/Advice Receiver Agreement.' Please read the agreement form and then sign with First and Last name along with Title. Once complete, click 'Next.'
- A request complete screen will appear.
- Navigate back to the 'NPI Management' screen, then select '835 Receiver Management.'
- Under 'Add Receiver,' enter ClaimRemedi's receiver ID KMY then click 'Confirm.'
- A confirmation window will appear, click 'Confirm.'

Date on-line enrollment completed: \_\_\_\_\_\_ Provider Name/NPI: \_\_\_\_\_\_

#### **Submit Completed Document:**

Submit any forms and this cover page to **<u>ESH@claimremedi.com</u> eSolutions Enrollment Team** will complete the enrollment.